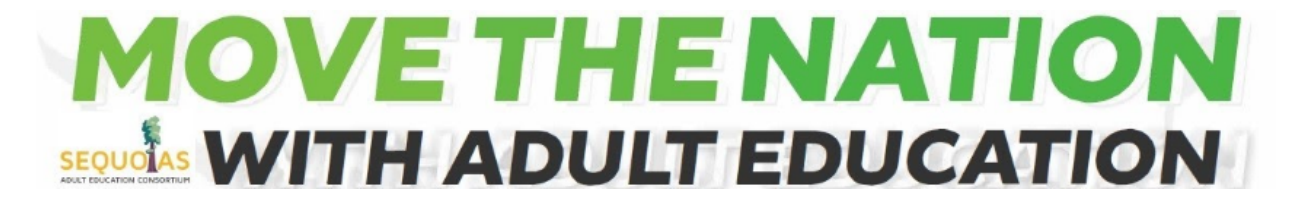

## SAEC Presents: South Valley Regional Adult Education Professional Development Event 2021.22

How to access sessions on the day of the event in 3 simple steps:

## Step 1--

Open https://sequoiasadulted.com/ and click on the South Valley Regional Adult Education Professional

Development button in the toolbar at the top of the page.

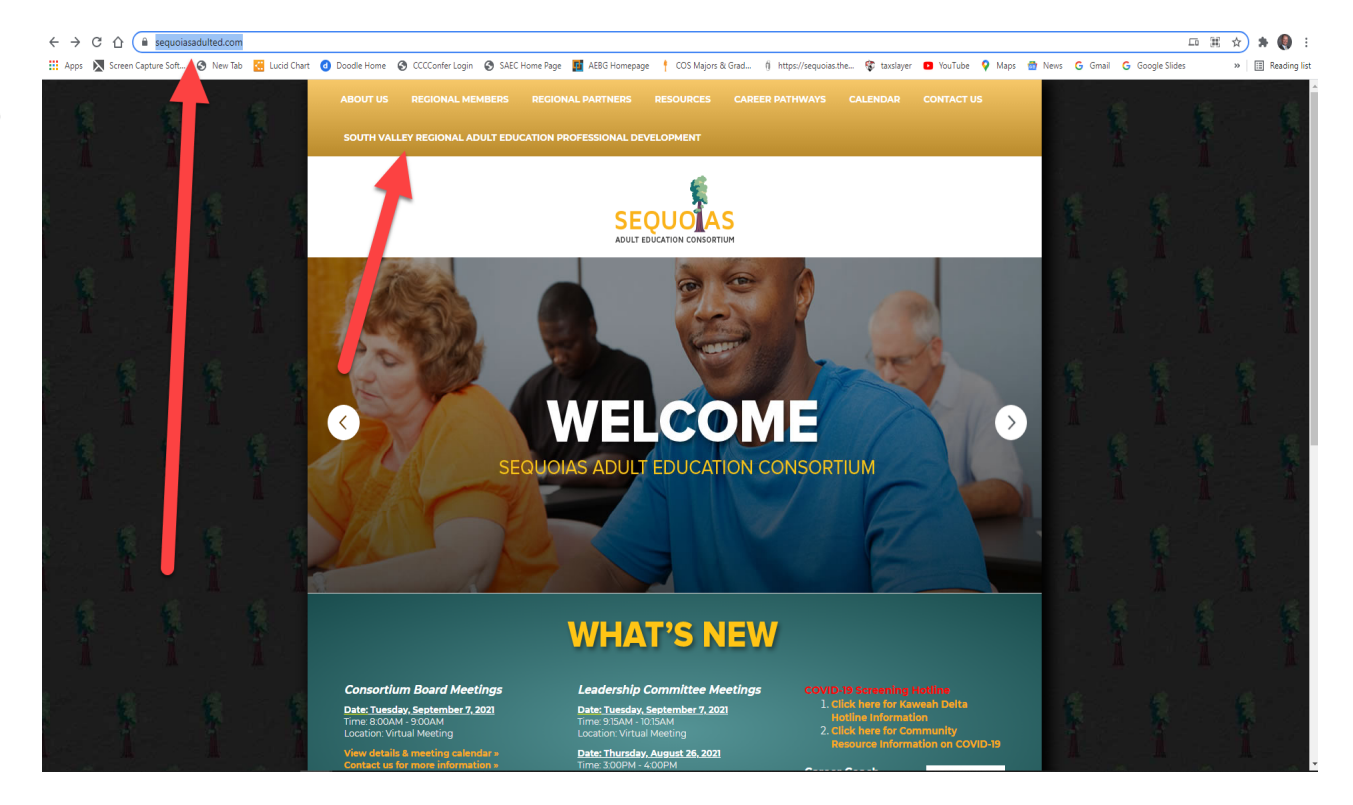

## Step 2--

In the subpage that opens, find and click To See Session Links Click Here.

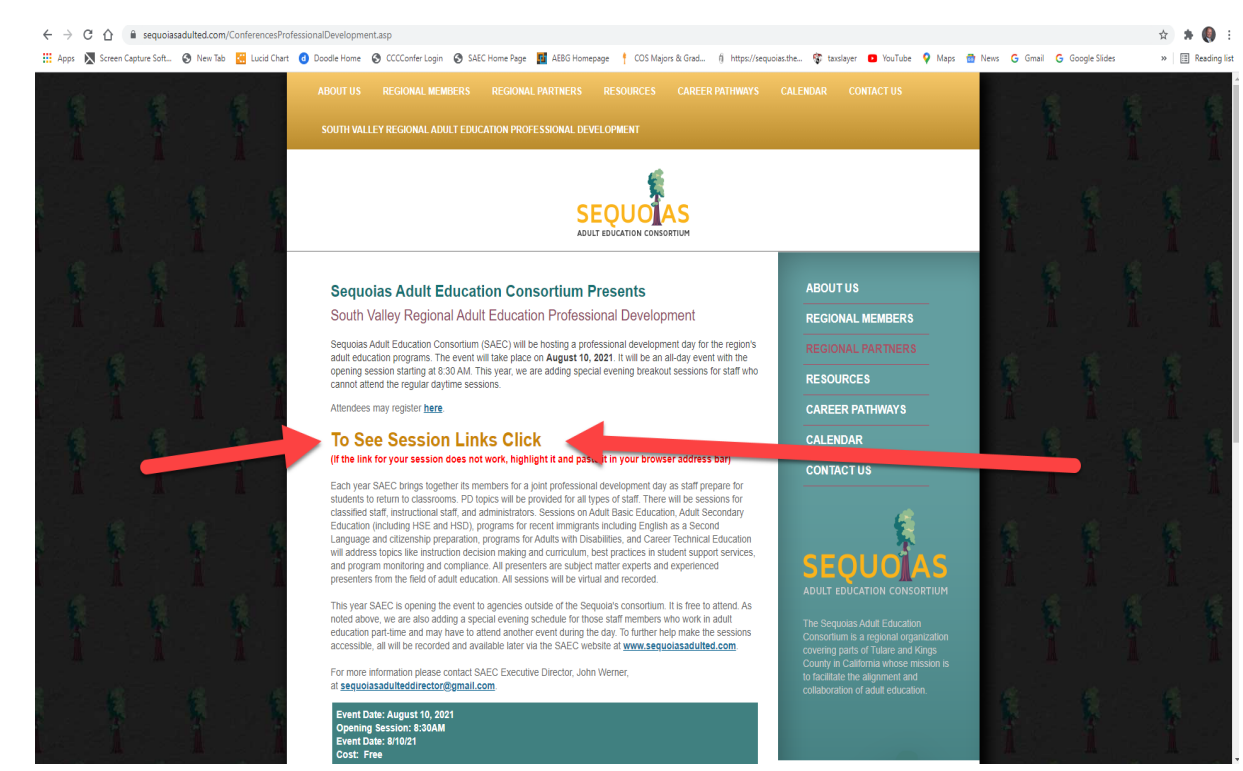

## Step 3--

The event program will open in an online pdf format in your browser. Adjust the zoom view so you can read it. Find the desired session title by time of day and click the login link to open the meeting session. If the link does not work by clicking on it, you will have to copy the login link address, paste it into your browser's url address bar, and hit enter.

|   | Zoom ii<br>t                                                                                                    | n to se<br>better                                                                                       | e text                                                                                                    |                                        |                                                                                                    |                                                                                                    |                                                                                                 |                                                                                         |
|---|----------------------------------------------------------------------------------------------------|----------------------------------------------------------------------------------------------------|----------------------------------------------------------------------------------------------------|----------------------------------------|----------------------------------------------------------------------------------------------------|----------------------------------------------------------------------------------------------------|-------------------------------------------------------------------------------------------------|-----------------------------------------------------------------------------------------|
|   | Session MOVE THE NATION<br>Titles EQUILS WITH ADULT EDUCATION<br>SECOND WITH ADULT EDUCATION<br>SECOND WITH ADULT EDUCATION<br>MERCE Presents: South Valley Realow I Adult Education Professional Development Event 2021.22<br>UEDAY AUGUST 10.222 |                                                                                                    |                                                                                                    |                                        |                                                                                                    |                                                                                                    |                                                                                                 | .inks                                                                                   |
|   | BREAKOUT                                                                                                    | TIME Session Title                                                                                      | Description<br>Opening session with SAEC Exetecutive                                                                                                    | Presenter<br>John Werner               |                                                                                                    | LOGIN LINK                                                                                                    | Recommended Audienc                                                                             | e<br>All                                                                                |
| 3 | Plenary<br>TRANSITION<br>BREAK                                                                                                    | 9:05AM- TRANSITION<br>9:10AM BREAK                                                                      |                                                                                                    |                                        |                                                                                                    |                                                                                                    |                                                                                                 |                                                                                         |
|   | Breakout Session 1                                                                                                    | 8:10AM - ASAP 4 Overview<br>10:20AM                                                                     | <ul> <li>Join us for a brief overview of ASAP 4.<br/>features. Learn where to find the tools in<br/>ASAP 4 for state and federal data collection.<br/>Bring your questions for the Q&amp;A session.</li> </ul>                                                                                                    | Cindy Loo-Garcia and<br>Kevin Ho, ASAP | Circly Los-Garcia and Kevin Ho introduced you to<br>ASAP 3 when it launched its first online version of<br>ASAP. They're ready to showcase ASAP 4 and 5s<br>updated leatures.                                                                                                    | tona Januar net a son weiji Glebook Buer (M./ 2011 a 2012 a VY 2019) (Jan 1920)<br>Refug (2) 92 500 5085<br>Peesador S0177 | Clessified, Classified<br>Management, Certificated<br>Management                                | Programs<br>Citizensh<br>Adults wi<br>22 certific<br>Adult Bas<br>High Sch<br>Pre-appro |
|   | Breakout Session 1                                                                                                    | 9:10AM - GED® Aways<br>10:20AM Learning: How<br>Positive<br>Outcomes<br>Determine Future<br>Transitions | "Aways Learning' is a statement that is at the<br>heard of a GED Testing Service docisions to<br>beenft adult learners and our<br>educationtesting partners. Join us to review<br>the possive outcomes we have witwested<br>with our partners during the recent year of<br>adapt and overcome. "We will discuss how<br>the year of change and innovation has ledo<br>improved services or students<br>and educators as well as focus on the<br>transition for high to come! | e Debi Faucette, GED                   | Debl K. Faucritta, Senior Director, GED Testing<br>Service, has over 30 years of experience as an advall<br>Service, has over 30 years of experience as an advall<br>Seate Director of Antik Education and GED Testing in<br>Louisians. She directly serves our pathners in C.A.ad<br>Ar and chars the Professional Development Initiative<br>for GED Testing Service, committed to high teachers<br>prepare students for GEDB success. | 3866728847                                                                                                    | Classified, Classified<br>Management, Certificated<br>Instructional, Certificated<br>Management | Program<br>Citizensi<br>Adults w<br>22 centif<br>Adult Ba<br>High Sch                   |
| 5 | Breakout Session 1                                                                                                    | 9:10AM - Success for All<br>10:20AM Learners through<br>Equity                                          | Recent events have focused the attention of<br>our country on the need for equity and steps<br>to eliminate racism and other biases in our<br>society. Adult education addresses equity in<br>some ways to y its very existence, but there is<br>more work to do. In this training, you will<br>learn about the cultural competence<br>framework and the role of unconscius. bias.                                                                                          | Sachiko Oats, CALPRO                   | Sachiko Dates is an enthusiastic and equity-minded<br>student advocate and educational leader. Sachiko<br>currently works as the noncest coordinator at Santa<br>Barbara City Codes. She taught and LESL for 12<br>yeas before becoming an administrator. As an<br>immigrant, first-generation college graduate, working<br>mother, and listong learner, she is a strong supporter<br>of 'post-traditional' students and use deucation. | https://totan.zoon.us/98302726408<br>Passcode: 22595                                                                       | Classified<br>Management, Certificated<br>Instructional, Certificated<br>Management             | Program<br>Citizensil<br>Adults w<br>22 certifi<br>Adult Ba<br>High Sch<br>Pre-appr     |

If you have technical problems, call Barbara Marshall at (559) 786-7537.